# **Trend Basics**

View Historical and Realtime data in a graphical format

## **Getting Started**

Trend

Select a saved trend OR Click "Trend" to open a blank trend

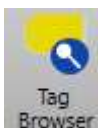

Double Click a Tag from Tag Browser OR Right Click & "Trend" from Tag Browser

#### **Trend Parts**

1) Tag Info Grid: Tag color, names, description, Min/Max plot range and current value.

Tag Color – Right click on color square to change. Hide Tag - Click on tag color to hide. Hold "CTRL" & Click color, all other tags hidden.

- 2) Y-Axis: Select a tag to show its range.
- 3) X-Axis: Timespan appears in center and time window buttons appear when timespan changes.

(Red text / buttons = no current time)

"U" – Undo previous time adjustment.

- "Z" Click & Drag, "Z" to Zoom into selected area.
- **"X**" Reset trend to original timespan.

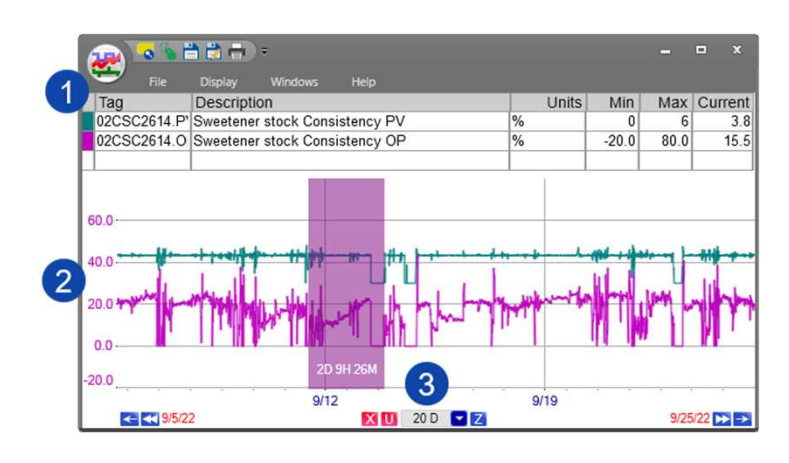

#### **Features**

| SmartMouse      | Right click on trend> "SmartMouse"…Shows reading and time at mouse.                            |
|-----------------|------------------------------------------------------------------------------------------------|
| Pin SmartMouse  | .Hold "Shift" & ClickSmartMouse stays in place. Can pin multiple.                              |
| Quick Stats     | .Right click trend> "Quick Statistics"TimeAvg, Min, Max, RawAvg, etc.                          |
| Auto Scale      | .Right click tags description> Apply to Tag> "Auto Scale"Optimizes range to see data.          |
| Dots            | .Right click tags description> Apply to Tag> "Show Dots"Shows a dot on the trend line at the   |
|                 | timestamp of all real data points.                                                             |
| Limits          | .Right click tags description> Limits> Select limit type availableLimits will appear on trend. |
| Alarms          | .Right click tags description> "Show Alarm Bar"If configured, alarms will appear in bar.       |
| During an alarm | .Current value will flash red, red bar will appear in alarm bar.                               |
| View alarm      | Double click on red/vellow area in alarm bar New window to view and fill out alarm info        |

### **Navigation**

< >> Double the time window  $8hr \rightarrow 16hr \rightarrow 32hr$ 

< > Shift the time window.

**Span Time** Dropdown or type to adjust. M=min, H=hours, D=days

Enter Time Click on date at bottom Right / Left of trend to enter time.

### **Multi-Trend**

Create Multi-trend Right Click on trend > No. of Trends> select matrix.

Sync Right click on trend > Sync Sets all trends to the same time.

Multi-SmartMouse Right click on trend > "MultiSmartMouse" Shows readings for each trend.

## **Tag Browser**

#### WildCard \*

Use \* to replace a string of characters in the blue filter bar.

#### Trend

Right click on Tag and Trend or double click on tag.

**Trend Multiple Tags** Hold "SHIFT" then select group of tags. Hold "CTRL" then select multiple tags.

Add Tags to Trend Click & drag tags from tag browser to trend.

Join the PARCview Community Forum to watch Trend Basics I and Trend Basics II

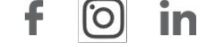